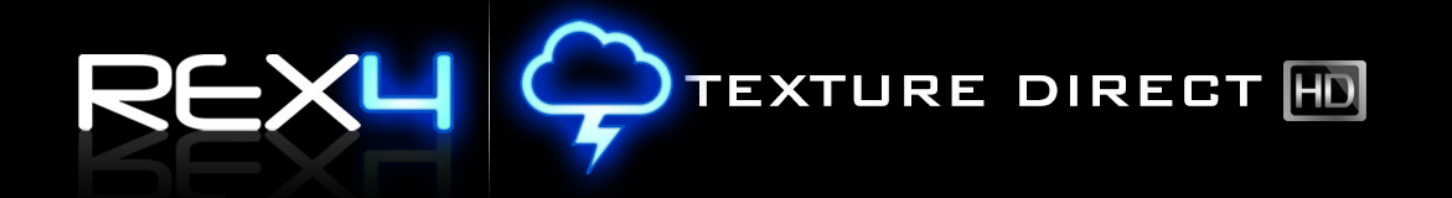

## SOFTWARE INSTALLATION & SETUP GUIDE

1

DECEMBER 2013

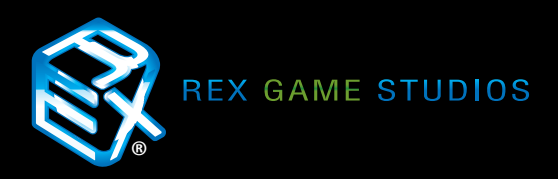

## 

## Table of Contents

| Welcome                          | 3  |
|----------------------------------|----|
| Overview                         | 4  |
| Important Information            | 5  |
| Installation                     | 6  |
| Setup and Configuration          |    |
| Intro                            | 10 |
| Flight Simulator Folder Location | 11 |
| General Settings                 | 11 |
| Create/Restore Backup            | 12 |
| Texture Resolution               | 13 |
| Texture Compression Algorithm    | 14 |
| DirectX                          | 15 |
| P3D v.2 HDR Textures             | 15 |
| Support and Assistance           | 16 |
| EULA                             | 17 |

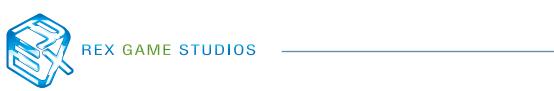

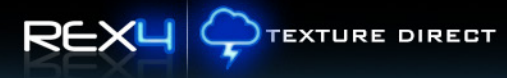

# Welcome!

Thank you for choosing **REX4 Texture Direct** as your environmental choice for FSX and Prepar3D! The purpose of this documentation is to assist you with the download, unzip, installation and setup process of REX4 Texture Direct.

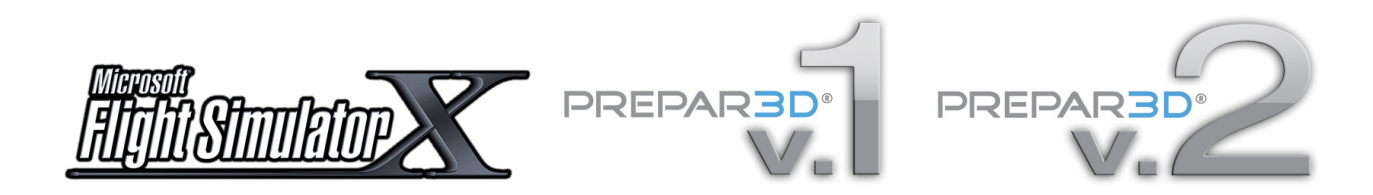

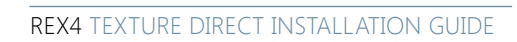

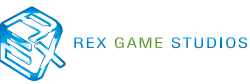

Ц 💭 TEXTURE DIRECT

## Download, Unzip and Installation

Each store has their own ways of handling downloads differently, however, the protocol is typically the same throughout each; purchase the product and receive access to downloadable files. Once the files are downloaded, they may need to be unzipped.

A few options are available for unzipping large files: **7-Zip, WinZip, WinRAR**. If problems are encountered with the unzipping and/or installation, please try a different zip utility.

Use of a download manager is **HIGHLY recommended** as using a web browser to download large files may corrupt the download(s). We recommend **FlashGet3** http://www.flashget.com/en/download.htm or **GetRight** (http://www.getright.com). These type of programs will ensure the download is resumed in the event that an interruption occurs with your connection to the server.

Alternatively, most stores offer software to be delivered on disk with the purchase of a Digital Media Service (DMS). If you would prefer this option, please inquire with the store where you purchased.

### **IMPORTANT INFORMATION**

Because REX4 Texture Direct is over 16 GB in size, the length of time to install will vary based upon your system design. **It is strongly recommended that you install REX immediately after you boot your system.** 

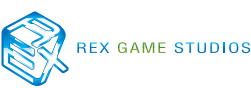

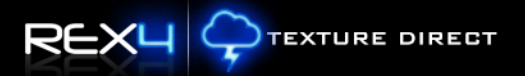

## **IMPORTANT INFORMATION**

#### BELOW ARE IMPORTANT FACTORS IN CONSIDERATION FOR INSTALLING AND OPERATING REX WITHIN FSX AND/OR PREPAR3D:

- 1. REX is compatible with Microsoft Flight Simulator X with SP2 or Acceleration Pack and Lockheed Martin's Prepar3D v. 1.3 and above.
- 2. NEVER install REX into the main FSX or P3D folder.
- 3. Due to the extra security measures Microsoft placed on the Program Files (x86) folder, we HIGHLY recommend installing REX outside of this folder! Not doing so may lead to issues with the operation of REX. For Windows 8 users, REX MUST be installed outside of the Program Files (x86) folder.
- 4. If REX, FSX or Prepar3D are installed into the program files (x86) directory, UAC (User Account Control) MUST be turned OFF in Windows to allow the proper communication between the two.
- 5. IF FSX or Prepar3D is installed in the Program Files folder you may need to set Permissions and Sharing so that REX may write the necessary files into the simulator.
- 6. We recommend turning OFF all virus scanners while FSX is running.
- 7. If you wish to view high-definition textures within FSX, you must make sure to set this value in the FSX.cfg and/or the P3D.cfg file. Add **TEXTURE\_MAX\_LOAD=4096** within the GRAPHICS section of these cfg files. This can be located in your c:\Users\<your account name>\AppData\Roaming\Microsoft\FSX. If the AppData folder is hidden, you will need to change the VIEW settings as outlined here: Open Folder Options by clicking the Start button, clicking Control Panel, clicking Appearance and Personalization, and then clicking Folder Options. Click the View tab. Under Advanced settings, click Show hidden files and folders, and then click OK.

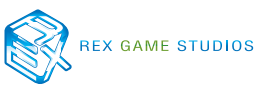

1.) After purchasing, downloading and unzipping the files, locate and **right-click on the setup**. exe making certain to choose RUN AS ADMIN.

| 👪 l 💽 👪 👳 l                                                   |         | Application Tools                                                         |                                                                    | Disk1                                                 | - D ×                                                                       |
|---------------------------------------------------------------|---------|---------------------------------------------------------------------------|--------------------------------------------------------------------|-------------------------------------------------------|-----------------------------------------------------------------------------|
| File Home Share                                               | View    | Manage                                                                    |                                                                    |                                                       | ^ <b>(</b> )                                                                |
| Navigation<br>pane -<br>Preview pane<br>Details pane<br>Panes | Extra l | arge icons 🛋 Large icons<br>um icons 🗱 Small icons<br>📰 Details<br>Layout | ↓<br>↓<br>↓<br>↓<br>↓<br>↓<br>↓<br>↓<br>↓<br>↓<br>↓<br>↓<br>↓<br>↓ | up by •<br>columns •<br>all columns to fit<br>nt view | ☐ Item check boxes<br>✔ File name extensions<br>✔ Hidden items<br>Show/hide |
| (€) → ↑ 1 (€) ≪ DEP                                           | LOYMENT | → INSTALLER → REX TEXTU                                                   | RE DIRECT 20131209 RT                                              | M → Disk1                                             | v C Search Disk1 ₽                                                          |
| Name                                                          |         | Date modified                                                             | Туре                                                               | Size                                                  | Real Environment Xtreme Textu                                               |
| autorun.exe                                                   |         | 12/10/2013 12:17                                                          | Application                                                        | 9 KB                                                  | File folder                                                                 |
| autorun.inf                                                   |         | 12/10/2013 12:17                                                          | Setup Information                                                  | 1 KB                                                  |                                                                             |
| dotNetFx45_Full_setup.ex                                      | e       | 12/9/2013 3:52 PM                                                         | Application                                                        | 982 KB                                                |                                                                             |
| rexte1.cab                                                    |         | 12/10/2013 10:35                                                          | CAB File                                                           | 1,024,000 KB                                          |                                                                             |
| rexte2.cab                                                    |         | 12/10/2013 10:49                                                          | CAB File                                                           | 1,024,000 KB                                          |                                                                             |
| rexte3.cab                                                    |         | 12/10/2013 10:59                                                          | CAB File                                                           | 1,024,000 KB                                          |                                                                             |
| rexte4.cab                                                    |         | 12/10/2013 11:28                                                          | CAB File                                                           | 1,024,000 KB                                          |                                                                             |
| rexte5.cab                                                    |         | 12/10/2013 11:57                                                          | CAB File                                                           | 1,024,000 KB                                          |                                                                             |
| rexte6.cab                                                    |         | 12/10/2013 12:12                                                          | CAB File                                                           | 1,024,000 KB                                          |                                                                             |
| rexte7.cab                                                    |         | 12/10/2013 12:14                                                          | CAB File                                                           | 311,024 KB                                            |                                                                             |
| rextexture_20131209.msi                                       |         | 12/10/2013 12:17                                                          | Windows Installer                                                  | 4,078 KB                                              |                                                                             |
| setup.exe                                                     |         | 12/10/2013 12:17                                                          | Application                                                        | 416 KB                                                |                                                                             |
| SqlLocaLDB.MSI                                                |         | 7/31/2013 12:33 AM                                                        | Windows Installer                                                  | 28,416 KB                                             |                                                                             |
| SqlLocalDB64.MSI                                              |         | 7/31/2013 7:47 AM                                                         | Windows Installer                                                  | 33,824 KB                                             |                                                                             |
|                                                               |         |                                                                           |                                                                    |                                                       |                                                                             |
| 51 items 1 item selected                                      |         |                                                                           |                                                                    |                                                       | 8== <b>=</b>                                                                |

2.) The **Welcome** window will be presented to initiate the installation process. Select **NEXT** to continue installation.

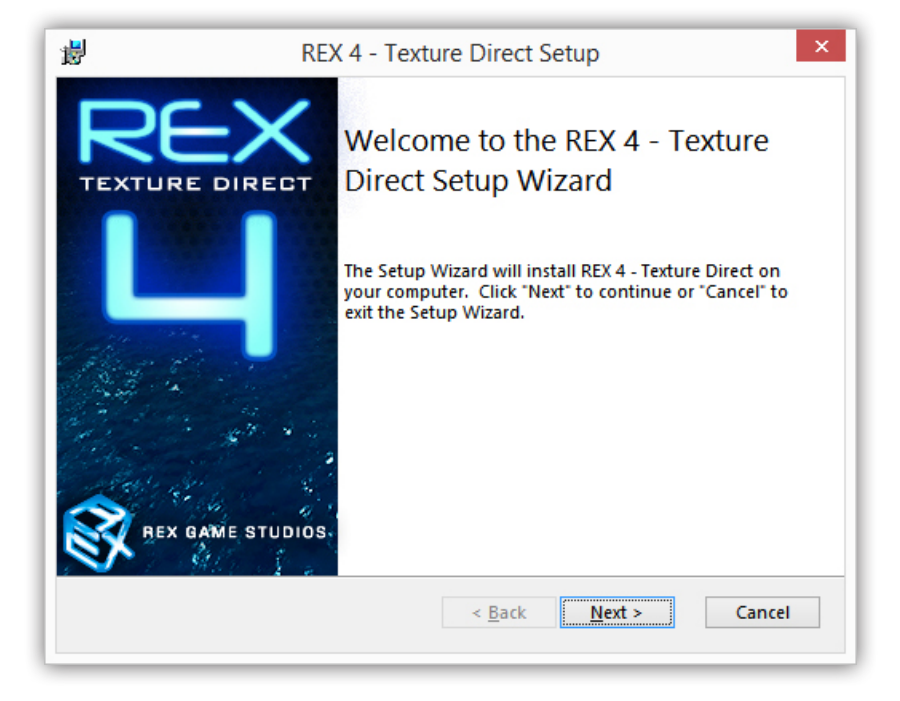

3.) You must agree to the requirements of the EULA in order to continue the installation process. Select "I accept..." and click **NEXT**.

| REX 4 - T                                                                                         | exture Direct Setup                                                                                                    |                                                                                                    |
|---------------------------------------------------------------------------------------------------|----------------------------------------------------------------------------------------------------|----------------------------------------------------------------------------------------------------|
| e <b>nse Agreement</b><br>d the following license a                                               | greement carefully                                                                                                    |                                                                                                    |
| LICENSE AGREEMENT FC<br>rect) Enhancement Add<br>Martin PREPAR3D®                                 | DR Real Environment Xtreme™ (REX 4  <br>d-on For Microsoft Flight Simulator X and                                                                                                    | ^                                                                                                    |
| IT - PLEASE READ CAR<br>a legal agreement bet<br>d REX Game Studios, LI<br>lentified above, which | EFULLY: This End-User License Agreeme<br>ween you (either an individual or a sing<br>LC. for the REX 4   Texture Direct softwa<br>includes computer software and include                                                                                                    | nt<br>le<br>re<br>es ∀                                                                                                    |
| the terms in the License                                                                          | Agreement                                                                                                    |                                                                                                    |
| ler                                                                                               |                                                                                                    |                                                                                                    |
|                                                                                                   |                                                                                                    |                                                                                                    |
|                                                                                                   | REX 4 - T<br>ense Agreement<br>d the following license a<br>LICENSE AGREEMENT FG<br>irect) Enhancement Add<br>Martin PREPAR3D®<br>IT - PLEASE READ CAR<br>; a legal agreement bet<br>d REX Game Studios, Li<br>dentified above, which<br>t the terms in the License<br>t accept the terms in the<br>lier | REX 4 - Texture Direct Setup<br>ense Agreement<br>d the following license agreement carefully<br>LICENSE AGREEMENT FOR Real Environment Xtreme™ (REX 4  <br>irect) Enhancement Add-on For Microsoft Flight Simulator X and<br>Martin PREPAR3D®<br>IT - PLEASE READ CAREFULLY: This End-User License Agreement<br>is a legal agreement between you (either an individual or a sing<br>d REX Game Studios, LLC. for the REX 4   Texture Direct softwa<br>dentified above, which includes computer software and include<br>t the terms in the License Agreement<br>t accept the terms in the License Agreement<br>ller |

4.) The **Customer Information** window requires proof of purchase for REX4. The validation process is both local and/server based. Therefore, if you do not have an internet connection, REX will validate locally. Enter a User Name, Email, and the Serial Number that was provided by the vendor from which you purchased REX4. Once all information is filled in, select **NEXT**.

| <b>i</b>                                       | REX 4 - Texture Direct Setup         | × |
|------------------------------------------------|--------------------------------------|---|
| Customer Information<br>Please enter your cust | tomer information                    | 2 |
| <u>U</u> ser Name:<br> <br> <br> <br>          |                                      |   |
| Serial Number:                                 |                                      |   |
| Advanced Installer —                           | < <u>B</u> ack <u>N</u> ext > Cancel |   |

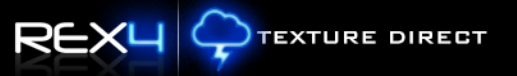

5.) The Select Installation Folder area allows you to determine where to install REX4 Texture Direct.

| 謾                   |                                | REX 4 - Tex               | xture Direct S      | Setup            | -           |        | ×        |
|---------------------|--------------------------------|---------------------------|---------------------|------------------|-------------|--------|----------|
| Select Ir<br>This i | stallation Fold                | ler<br>nere REX 4 - Textu | re Direct will be i | nstalled.        |             |        | <b>?</b> |
| To in:<br>click     | stall in this fol<br>"Browse". | der, click "Next". To     | o install to a diff | erent folder, en | ter it b    | elow o | r        |
| C:\RE               | (Texture Direc                 | ۸.                        |                     | ~                | Br <u>o</u> | wse    |          |
| Advanced            | nstaller                       |                           | < <u>B</u> ack      | Next >           |             | Cance  | :1       |

### **RECOMMENDED SETTINGS**

It is strongly recommended that you **DO NOT install REX4 Texture Direct within the Program Files folder(s)**! The security imposed in this area may cause problems with the normal operation between REX4 and the simulator. This is common practice with many flight simulator add-ons!

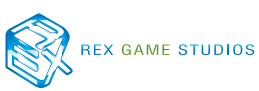

6.) Select **INSTALL** to start the installation process.

| <b>i</b>            | REX 4 - Texture Direct Setup                                                                                                    | ×        |
|---------------------|----------------------------------------------------------------------------------------------------|----------|
| Ready to<br>The Set | o Install<br>etup Wizard is ready to begin the REX 4 - Texture Direct installation                                                                | <b>}</b> |
| Click "I<br>your in | Install" to begin the installation. If you want to review or change any of nstallation settings, click "Back". Click "Cancel" to exit the wizard. |          |
| Advanced In         | nstaller < <u>B</u> ack Install Cancel                                                                                                    |          |

7.) The **Installation** window will progress through different cycles as the program is being installed. Basic steps of installation includes: calculation of hard drive space, copying prerequisite files, installation of prerequisite software (.net Framework 4.5 / SQL Server Local Database Server), copying installation files, installation of key files and removal of backup files.

| 闄  | REX 4 - Texture Direct Setup                                                                       |
|----|----------------------------------------------------------------------------------------------------|
|    | nstalling REX 4 - Texture Direct                                                                   |
|    | Please wait while the Setup Wizard installs REX 4 - Texture Direct. This may take several minutes. |
|    | Status: Validating install                                                                         |
|    |                                                                                                    |
|    |                                                                                                    |
|    |                                                                                                    |
|    |                                                                                                    |
| Ad | nced Installer < <u>B</u> ack <u>N</u> ext > Cancel                                                |

8.) After installation completes, the **Installation** window will be replaced with a **Success** window. Click the FINISH button to complete the installation of REX4 Texture Direct.

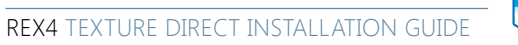

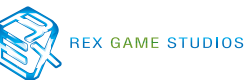

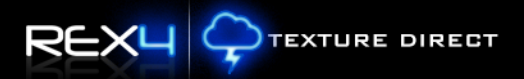

## Setup and Configuration

Starting REX4 Texture Direct for the first time, the program will automatically default to the **Configuration Settings & Optimization** window.

|                                                                                       | RECT                                      | An Integrated Global Environment Texte | ure Utility 🚺 👌 🚍 😣                       |
|---------------------------------------------------------------------------------------|-------------------------------------------|----------------------------------------|-------------------------------------------|
|                                                                                       | SETTINGS                                  |                                        |                                           |
| CONFIGURATION                                                                         | 321111103                                 |                                        |                                           |
| Flight Simulator Folder Locat<br>Select which flight simulator you want to install te | tion<br>extures into during this session. | Texture Resolution                     | n                                         |
| • Microsoft FSX: C:\MSFSX\                                                            | Browse                                    | 512 (Low Resolution)                   | Low-Level Clouds                          |
| <ul> <li>Prepar3D (v.1.X)</li> </ul>                                                  | Browse                                    | 1024 (Madium Pasalution)               |                                           |
| Prepar3D (v.2.X)                                                                      | Browse                                    | 1024 (Medium Resolution                | n' - Taviways                             |
| General Settings                                                                      |                                           |                                        |                                           |
| Weather Engine: Enable and browse to the weather engine                               | ine to auto start                         |                                        |                                           |
| Email Address:                                                                        |                                           | lexture Compres                        | sion Algorithm                            |
| Profile Name:                                                                         |                                           | 32 Bit                                 | <ul> <li>Low-Level Clouds</li> </ul>      |
| 🗹 Enable Logging 🛛 🗹 Enable Notificati                                                | ons                                       | 32 Bit                                 | <ul> <li>High/Mid Level Clouds</li> </ul> |
|                                                                                       |                                           | 32 Bit                                 | <ul> <li>Wave Animation</li> </ul>        |
| P3D v.2 HDR Textures                                                                  |                                           | DirectX                                |                                           |
|                                                                                       |                                           | Standard DX9 (FSX)                     | <ul> <li>Sun/Effects</li> </ul>           |
| Create/Restore Backup                                                                 |                                           | Standard DX9 (FSX)                     | <ul> <li>Water</li> </ul>                 |
| Create Backup currently installed flight                                              | simulator textures.                       | Standard DX9 (FSX)                     | <ul> <li>Wave Animation</li> </ul>        |
| <b>Restore</b> Restore textures to what they w                                        | ere before REX was installed.             |                                        |                                           |
|                                                                                       |                                           |                                        |                                           |
| Clouds/Effects Sky Colors Sur/Effects Water,                                          | /Waves Airports Runwa                     | y/Taxiway Sound Effects                | Themes                                    |

After initial startup, to access the **Configuration Settings** window at any time, please click the gear icon located on the top right section of the header bar.

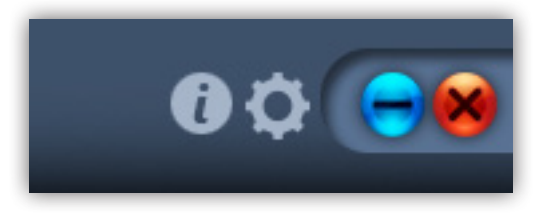

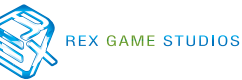

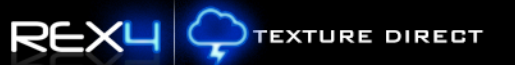

#### Flight Simulator Folder Location

REX4 automatically reads the system registry to locate the application folders and will auto-populate the flight simulator folder locations. If these fields are blank, click the **BROWSE** button and locate the MAIN FOLDER of the corresponding flight simulator. Check the radial button next to the name of the Flight Simulator to set as the simulator of choice to install textures into.

| Flight Simulator Folder Location |           |        |  |
|----------------------------------|-----------|--------|--|
| • Microsoft FSX:                 | C:\MSFSX\ | Browse |  |
| Prepar3D (v.1.X)                 |           | Browse |  |
| Prepar3D (v.2.X)                 |           | Browse |  |

In the example above, Microsoft FSX is set as the default simulator to receive updates.

#### **General Settings**

The descriptions for the **General Settings** area are listed within the table below.

| General Settin    | gs                                      |  |
|-------------------|-----------------------------------------|--|
| ☑ Weather Engine: | C:\REX Essential Plus Overdrive\rex.exe |  |
| Email Address:    |                                         |  |
| Profile Name:     |                                         |  |
| Enable Logging    | Enable Notifications                    |  |

| ITEM                 | DESCRIPTION                                                                                                    |
|----------------------|----------------------------------------------------------------------------------------------------|
| Weather Engine       | By enabling this option, REX4 Texture Direct auto-starts your weather engine preference. Click BROWSE and located the weather engine exe file.               |
| Email Address        | Enter a valid email address for use with community submitted themes. (This information is NOT visible to the public and only used for server-based features) |
| Profile Name         | Enter a user profile name to attach to community submitted themes.                                                                                           |
| Enable Logging       | Enables the logging system to confirm proper installation of files.                                                                                          |
| Enable Notifications | Enables the program to alert you of newly shared community themes.                                                                                           |

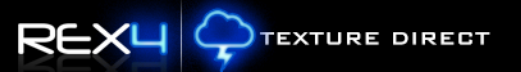

#### **Create/Restore Backup**

This area allows you to create or restore backups of the most current textures within the flight simulator folder(s).

| Create/Re | estore Backup                                                |
|-----------|--------------------------------------------------------------|
| Create    | Backup currently installed flight simulator textures.        |
| Restore   | Restore textures to what they were before REX was installed. |

## **IMPORTANT INFORMATION**

This does not create an ongoing archive of backups, as it only creates the most recent backup of your installed textures within the flight simulator(s).

The **RESTORE** function will ONLY restore your most recent backup of textures.

REX4 Texture Direct creates separate backups based upon which simulator option is selected within the FLIGHT SIMULATOR FOLDER LOCATION.

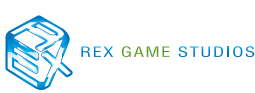

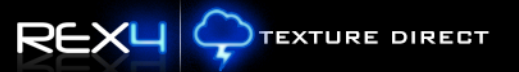

#### **Texture Resolution**

This section allows you to optimize texture selections before replacing flight simulator files. Texture resolutions can be selected between 512,1024, 2048, and 4096 textures. **Any changes made to this area will not take affect within the simulator UNTIL the textures are INSTALLED into the flight simulator!** 

| Te | xture Resolution              |                       |
|----|-------------------------------|-----------------------|
|    | 4096 (Ultra-High Resolutic 🕤  | Low-Level Clouds      |
|    | 2048 (High Resolution) 🤍      | High/Mid Level Clouds |
|    | 4096 (Ultra-High Resolutic $$ | Runways               |
|    | 4096 (Ultra-High Resolutic 🕤  | Taxiways              |

| CATEGORY              |                       | TEXTURE RESOLUTION |  |
|-----------------------|-----------------------|--------------------|--|
| Low-Level Clouds      | 512, 1024, 2048, 4096 |                    |  |
| High/Mid-Level Clouds | 512, 1024, 2048       |                    |  |
| Runways               | 1024, 4096            |                    |  |
| Taxiways              | 1024, 4096            |                    |  |

### **IMPORTANT INFORMATION**

Because each system configuration is different, we strongly recommend you start with lower settings and increase the resolution until you reach a happy medium of quality vs. performance.

### WARNING

Textures cannot be installed into FSX or PREPAR3D while the flight simulator is running!

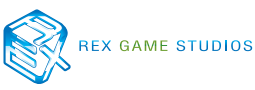

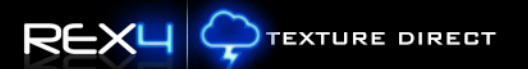

#### **Texture Compression Algorithm**

This area allows you to optimize REX4 textures BEFORE replacing flight simulator files. There are selections for 32bit, DXT5 or DXT1. **NOTE: Any changes made to this area will not take affect within the simulator UNTIL the textures are INSTALLED into the flight simulator!** 

| Texture Compression Algorithm |                                           |  |  |  |
|-------------------------------|-------------------------------------------|--|--|--|
| DXT 5                         | <ul> <li>Low-Level Clouds</li> </ul>      |  |  |  |
| DXT 5                         | <ul> <li>High/Mid Level Clouds</li> </ul> |  |  |  |
| DXT 1                         | <ul> <li>Wave Animation</li> </ul>        |  |  |  |
|                               |                                           |  |  |  |

| CATEGORY              | TEXTURE COMPRESSION        |
|-----------------------|----------------------------|
| Low-Level Clouds      | 32bit or DXT5 compression  |
| High/Mid-Level Clouds | 32bit or DXT5 compression  |
| Wave Animation        | 32bit or DXT 1 compression |

### **IMPORTANT INFORMATION**

We HIGHLY recommend the use of the DXT5 compression algorithm for clouds. DXT5 is the most flexible general purpose compression codec, so if problems are experienced using REX clouds at higher resolution, select the DXT5 setting. The same goes for the Wave Animation setting. 32-bit is much more demanding on the GPU, thus if problems arise with the use of the 32-bit setting, select the DXT1 option.

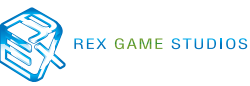

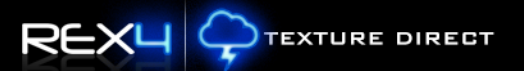

#### DirectX

This area allows you to optimize textures BEFORE replacing flight simulator textures. There are selections for DX9, DX10 and DX11. **NOTE: Any changes made to this area will not take affect within the simulator UNTIL the textures are INSTALLED into the flight simulator!** 

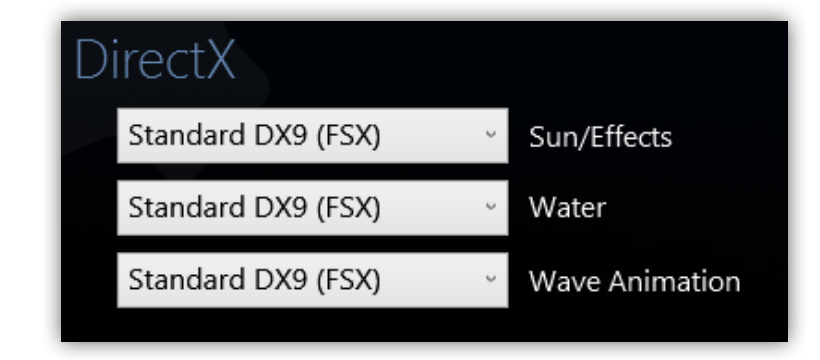

| CATEGORY       | TEXTURE COMPRESSION                                                                                        |
|----------------|----------------------------------------------------------------------------------------------------|
| Sun/Effects    | Standard DX9 (FSX)<br>DX10 Enabled (FSX, Prepar3D v.1, Prepar3D v.2)<br>DX11 Enabled (Prepar3d v.2) - ONLY |
| Water          | Standard DX9 (FSX)<br>DX10 Enabled (FSX, Prepar3D v.1, Prepar3D v.2)                                       |
| Wave Animation | Standard DX9 (FSX)<br>DX10 Enabled (FSX, Prepar3D v.1)<br>DX11 Enabled (Prepar3d v.2) - ONLY               |

#### **P3D v.2 HDR Textures**

This area allows you to enable specialized Prepar3D v.2 HDR enhanced textures for use in Prepar3D v.2. **NOTE: Any changes made to this area will not take affect within the simulator UNTIL the textures are INSTALLED into the flight simulator!** 

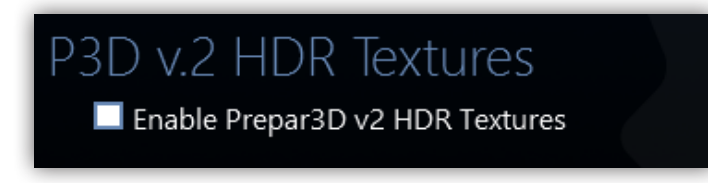

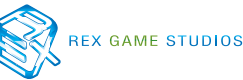

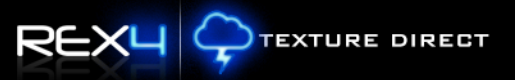

## Support and Assistance

If you need additional assistance, there are several ways to seek advice or support:

#### 1.) Contact our support forum: (Primary Support Method)

http://www.realenvironmentxtreme.com/forums

We ask that you please search and read through similar help topics **BEFORE** you post a support question. Often you may find that a certain question has already been asked by someone else and the issue has been resolved.

#### 2.) REX Customer Support website

- ✓ Resolve-IT technical support wizard
- ✓ One-on-One personal assistance services
- ✓ Live GotoAssist sessions

http://www.rexwebservices.com/support

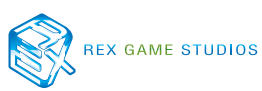

## EULA

END-USER LICENSE AGREEMENT FOR Real Environment Xtreme™ (REX 4 | Texture Direct) Enhancement Add-on For Microsoft Flight Simulator X and Lockheed Martin PREPAR3D®

IMPORTANT — PLEASE READ CAREFULLY: This End-User License Agreement ("EULA") is a legal agreement between you (either an individual or a single entity) and REX Game Studios, LLC. for the REX 4 | Texture Direct software product identified above, which includes computer software and includes associated media and "online" or electronic documentation ("SOFTWARE PRODUCT"). The SOFTWARE PRODUCT also includes any updates and supplements to the original SOFTWARE PRODUCT which may be provided to you by REX Game Studios. By accessing or otherwise using the SOFTWARE PRODUCT, you agree to be bound by the terms of this EULA. If you do not agree to the terms of this EULA, do not use the SOFTWARE PRODUCT.

#### SOFTWARE PRODUCT LICENSE

The SOFTWARE PRODUCT is protected by copyright laws and international copyright treaties, as well as other intellectual property laws and treaties. The SOFTWARE PRODUCT is sold as a single user license and no ownership is transferred, only the right to use the license software. The SOFTWARE PRODUCT may not be re-distributed, sold for non-profit or profit or subscription fees, repackaged, delivered on CD or DVD media or any other form of electronic media by any other persons or party, website, organization or entity, other than the official e-commerce seller website(s) as contracted or authorized by REX Game Studios.

1. GRANT OF LICENSE. This EULA grants you the following rights:

a. You may install, access, and run a SINGLE copy of the SOFTWARE PRODUCT on a SINGLE personal computer for your personal, non-commercial, non-profit use. Any party or organization seeking to use the SOFTWARE PRODUCT under license for commercial use should contact us at t\_fuchs@ realenvironmentxtreme.com

b. This SOFTWARE PRODUCT is for personal entertainment purposes only and may not be used for flight training purposes. This SOFTWARE PRODUCT is not part of an approved training program under the standards of any aviation regulatory agency or body worldwide, whether private or government.

c. Separation of Components. The SOFTWARE PRODUCT is licensed as a single product. Its original component parts created by REX Game Studios may not be separated for use for other software or projects.

d. Trademarks. This EULA does not grant you any rights in connection with any trademarks or service marks of REX Game Studios.

e. Rental. You may not rent, lease, or lend the SOFTWARE PRODUCT. You may not charge admission or fees for any simulator, entertainment or training device which breaches this EULA by use of the SOFTWARE PRODUCT therein. f. Support Services. This SOFTWARE PRODUCT is provided "as is", however REX Game Studios will provide provision of support services in relation to the operation, installation or remedy of issues arising to the use of the SOFTWARE at its official support website at realenvironmentxtreme.com/forums

g. Termination. Without prejudice to any other rights, REX Game Studios may terminate this EULA if you fail to comply with the terms and conditions of this EULA. In such event, you must destroy all copies of the SOFTWARE PRODUCT and all of its component parts.

2. COPYRIGHT. All title and copyrights in and to the original created components of the SOFTWARE PRODUCT (including but not limited to any images, photographs, animations, video, audio, music, and text incorporated into the SOFTWARE PRODUCT), the accompanying online documentation materials, and any copies of the SOFTWARE PRODUCT are owned by REX Game Studios or its suppliers. All title and intellectual property rights in and to additional third-party libraries and content (which are used under the terms of those components' distribution) which may be accessed through use of the SOFTWARE PRODUCT is the property of the respective content owner and may be protected by applicable copyright or other intellectual property laws and treaties. This EULA grants you no rights to use such content. This SOFTWARE PRODUCT contains documentation which is provided only in electronic form, and you may print multiple copies of such electronic documentation.

3. LEGAL JURISDICTION. This EULA is governed by the laws of the United States.

4. LIMITATION OF LIABILITY. TO THE MAXIMUM EXTENT PERMITTED BY APPLICABLE LAW, IN NO EVENT SHALL REX GAME STUDIOS BE LIABLE FOR ANY SPECIAL, INCIDENTAL, INDIRECT, OR CONSEQUENTIAL DAMAGES WHATSOEVER (INCLUDING, WITHOUT LIMITATION, DAMAGES FOR LOSS OF BUSINESS PROFITS, BUSINESS INTERRUPTION, LOSS OF BUSINESS INFORMATION, OR ANY OTHER PECUNIARY LOSS) ARISING OUT OF THE USE OF OR INABILITY TO USE THE SOFTWARE PRODUCT OR THE PROVISION OF OR FAILURE TO PROVIDE SUPPORT SERVICES, EVEN IF REX GAME STUDIOS HAS BEEN ADVISED OF THE POSSIBILITY OF SUCH DAMAGES.

REX 4 | Texture Direct, Real Environment Xtreme, REX Edge, and Weather-Cubed are brands of REX Game Studios, LLC.

Microsoft Flight Simulator X is a  $\ensuremath{\mathbb{C}}$  Copyrighted trademark of Microsoft Corporation

PREPAR3D® is a Registered trademark of Lockheed Martin Corporation

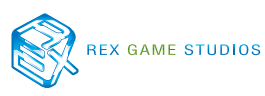